# Guía de uso Academic Search Complete <u>http://bibliotecas.uc.cl</u>

Base de datos multidisciplinaria que incluye más de 7.000 textos completos de revistas internacionales, y citas y resúmenes de 11.700 publicaciones (actas de conferencias, informes, etc.), desde 1887 a la fecha.

<sup>1</sup> Ingrese a <u>http://bibliotecas.uc.cl/</u>, TodoSibuc/ Bases de datos: "Academic Search Complete"

#### Realice una búsqueda avanzada

| EBSCO | chilean poets 1   | Seleccione un camp 2  | Buscar | Borrar |
|-------|-------------------|-----------------------|--------|--------|
|       | 3 AND - criticism | Seleccione un campo 🔻 |        |        |
|       | AND -             | Seleccione un campo 🔻 | (+)    |        |

- 1. Ingrese en inglés los términos de búsqueda.
- 2. Seleccione un campo donde buscar dichos términos para especificar su búsqueda.
- 3. Seleccione alguno de los conectores disponibles.
- 4. Haga clic en Buscar o continúe acotando o ampliando su búsqueda.

### Acote o amplíe una búsqueda

| Opciones de búsqueda<br>Modos de búsqueda<br>b<br>b<br>bú<br>O | Booleano/Frase a<br>Buscar todos mis términos de búsqueda<br>Buscar cualquiera de mis términos de c<br>Isqueda<br>Búsqueda en SmartText <u>Sugerencia</u> d | <ol> <li>Elije una de estas cuatro o<br/>a) Frases exactas o por co<br/>(recomendada).</li> <li>b) Todos los términos ingre<br/>c) Alguno de los términos o<br/>d) Cantidad de palabras qu<br/>búsqueda.</li> </ol> | pciones:<br>nectores booleanos<br>esados.<br>de búsqueda<br>ue desee ingresar para la |
|----------------------------------------------------------------|----------------------------------------------------------------------------------------------------|----------------------------------------------------------------------------------------------------|---------------------------------------------------------------------------------------|
| Limite sus resultad                                            | 2. Puede limitar sus re                                                                                                    | esultados por texto completo                                                                                                    | , idioma, fecha de                                                                    |
| Texto completo en                                              | publicación, tipo de opciones ofrecidas                                                                                                    | e publicación o por cualquier<br>. Una vez seleccionados los                                                                                                    | a de las otras<br>limites pinche en                                                   |
| U                                                              | Buscar.                                                                                                    |                                                                                                    |                                                                                       |
| Limite sus resultados                                          |                                                                                                    |                                                                                                    |                                                                                       |
| Texto completo en<br>vínculo                                   |                                                                                                    | Resumen disponible                                                                                                    |                                                                                       |
| Publicación                                                    |                                                                                                    | Fecha en que se                                                                                                    | Mes 💙 Año: 📃 to                                                                       |
|                                                                |                                                                                                    | publico desde                                                                                                    | Mes 🖌 Año:                                                                            |
| Tipo de documento                                              | Book Review Contribution                                                                                                    | Idioma                                                                                                    | Dutch<br>English<br>Farsi<br>Flemish                                                  |
| Buscar                                                         |                                                                                                    |                                                                                                    |                                                                                       |
|                                                                |                                                                                                    |                                                                                                    |                                                                                       |

PONTIFICIA UNIVERSIDAD CATÓLICA DE CHILE / BIBLIOTECAS UC

Guía de uso

## **Academic Search Complete**

| Resultados de la búsqueda: 1 a 1 de 1 |                                                                                                    | Relevanci 5 Dcultar opciones 🗸 Compartir 🗸                                                                                                    |
|---------------------------------------|----------------------------------------------------------------------------------------------------|----------------------------------------------------------------------------------------------------|
| 1. "Espacio<br>y resisten             | o" de Juan Ramón <b>Jiménez</b> : extrem 6el poema<br>cia a la fusión total. (Spanish)                                               | en prosa, impura inclusividad, hundimiento del yo 🔎 🛅                                                                                         |
| 1                                     | By: Cózar, Ernesto Estrella. Hispanic Review. Summer2011, Vol. 79 Iss                                                                | ue 3, p453-472. 20p. Language: Spanish. 8                                                                                                    |
|                                       | Materias: POETRY (Literary form) History & criticism; POETRY (Litera<br>PROSE poems; CONTENT analysis (Communication); ESPACIO (Poer | ary form) Explication; POETRY (Literary form) Themes, motives; VERSIFICATION;<br>n); JIMENEZ, Juan Ramon, 1881-1958; NERUDA, Pablo, 1904-1973 |
| Publicación<br>académica              | Texto completo en PDF (138K)                                                                                                    |                                                                                                    |

5. Ordene sus resultados, por Relevancia, fuente, autor, fecha ascendente o descendente.

- 6. Pinche sobre el título para obtener un resumen del registro.
- 7. Ingrese al texto completo en PDF o HTML.
- 8. Almacene en una carpeta sus documentos de interés, haciendo clic sobre el ícono señalado ; para imprimir los registros seleccionados, guardarlos, enviarlos a su correo electrónico o exportarlos a RefWorks u otro gestor de referencias bibliográficas, vaya a Carpeta, en la parte superior del menú.

#### **Exporte a RefWorks**

| (9)<br>Exportar                                                                                                    |                                                                                                    |           |
|----------------------------------------------------------------------------------------------------|----------------------------------------------------------------------------------------------------|-----------|
| <b>Guardar citas en un archivo forn</b><br>Almacenar en RefWorks medi                                                                                                    | iante Direct Export Login Using RetWorks Gredentials                                                                                                    |           |
| <ul> <li>9. Seleccione la opción Exportar en cada rest<br/>Carpeta, para enviar sus resultados a Refwor<br/>10. En la nueva pantalla seleccione la opción:<br/>Almacenar en RefWorks mediante Direct Export y pir<br/>11. Ingrese sus datos para acceder a su cuen<br/>registrado, cree una cuenta y consulte la G</li> </ul> | sultado, o dentro de la<br>rks.<br>:<br>inche en <b>Guardar.</b><br>nta de Refworks Si no se ha<br>Guía de uso de Refworks.                                                                    | ot<br>der |
| Si necesita má<br>Jacqueline Sa<br>"Esta Guía de Uso está bajo una<br>EV NO NO                                                                                                    | ás ayuda, <b>solicítela a su bibliotecaria:</b><br>antis ☎ 2354 7511 o ⊠ <u>jsantisj@uc.cl</u><br>licencia <u>Creative Commons Atribución-No Comercial-Sin</u><br>erivadas 3.0 Chile License." |           |
|                                                                                                    | CATÓLICA DE CHILE / BIBLIOTECAS UC                                                                                                    |           |